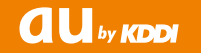

# 【USBテザリング機能用】 au ISW11F USBドライバ インストールマニュアル

このマニュアルでは、「au ISW11F USBドライバ」(以下、 USBドライバといいます)をパソコンにインストールする手順 について説明しています。

Windows XPをご利用のお客様で、ISW11Fとパソコンを microUSBケーブル(別売)で接続して、USBテザリング機能を 利用するには、あらかじめパソコンにUSBドライバをインストー ルしておく必要があります。

●本製品は日本国外ではご利用になれません。(This product is designed for use in Japan only and cannot be used in any other country.)

●「Microsoft<sup>®</sup> Windows<sup>®</sup>」は、米国Microsoft Corporationの 米国およびその他の国における登録商標です。 その他、本書で記載している会社名、製品名などは各社の商標、 および登録商標です。

- ●本書の内容の一部または全部を無断転載することは、禁止されています。また、個人としてご利用になるほかは、著作権法上、弊社に無断では使用できませんのでご注意ください。
- ●本書および本ソフトウェア使用により生じた損害に関して、弊 社は責任を負いかねますので、あらかじめご了承ください。
- ●本書の内容に関しては、将来予告なしに変更することがあります。

## 目 次

| USBドライバの動作環境       | 2 |
|--------------------|---|
| Windows XP         | З |
| USBドライバをインストールする   | З |
| インストールの確認          | 6 |
| USBドライバをアンインストールする | 7 |
| バージョン確認方法          | 8 |
| トラブルシューティング        | 9 |
| よくあるご質問            | 2 |

### USBドライバの動作環境

#### 対応OS :

Windows XP Professional SP3 Windows XP Home Edition SP3 ※上記の各日本語版

#### パソコン:

USB1.1以上に準拠しているUSB搭載のパソコンで、上記対応OSのいずれかがプリインストールされているDOS/V互換機(OSアップグレード環境では、ご使用いただけない場合があります)。

#### microUSBケーブル:

microUSBケーブル01(0301HVA)(別売) microUSBケーブル01ネイビー(0301HBA)(別売) microUSBケーブル01グリーン(0301HGA)(別売) microUSBケーブル01ピンク(0301HPA)(別売) microUSBケーブル01ブルー(0301HLA)(別売) ※本書ではmicroUSBケーブル(別売)と記載しています。

#### ご注意

- ・ISW11F以外の携帯電話機では使用できません。
- ・上記の対応OSおよびパソコンであっても、その全てについて動作保証するものではありません。
- ・ISW11Fとパソコンを接続しての通信中にはコネクタをはずさないでください。通信中のデータが失われることがあります。
- ・他のUSB機器と同時にご利用の場合、通信速度が低下することがあります。
- ・本書内で使用されている表示画面は、実際に表示される画面と異なる場合があります。

#### Windows Vista / Windows 7搭載のパソコンで USBドライバを使用する際のご注意

Windows VistaやWindows 7搭載のパソコンでは、各OS標準のドライバがご利用できますので、本ドライバのインストールは必要ありません。

Windows VistaやWindows 7搭載のパソコンでUSBドライバのインストールなどを行おうとすると、下記画面が表示されます。

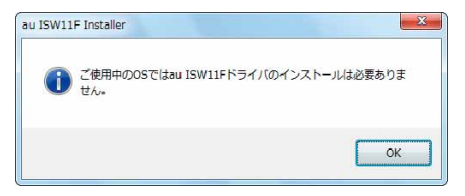

こちらの画面が表示されたら、「OK」をクリックしてください。

### Windows XP

### USBドライバをインストールする

USBドライバをパソコンにインストールする手順について説明します。

### <u>インストールする前に</u>

・ドライバのインストールは、管理者権限でコンピュータにログオンしている必要があります。 ・Windowsで起動中のアプリケーションを終了してください。

※インストール終了まで、microUSBケーブル(別売)をパソコンに接続しないでください。

- ※インストールに失敗した旨のメッセージが表示された場合は、USBドライバをアンインストールしてから、再度インストールを行ってください。
- ※お使いの環境によってはセキュリティの警告画面が表示されます。「実行」または「開く」ボ タンをクリックしてください。
- 7.「ISW11F USB ドライバダウンロードサイト」の指示にしたがい操作し、「ISW11F\_driver. exe」(USB ドライバ)をデスクトップなどの分かりやすい場所に保存してください。
- **2**,保存した「ISW11F\_driver.exe」をダブルクリックしてください。
- USB ドライバインストーラが起動します。
   ISW11F とパソコンが接続されていないことを確認し「インストール開始」をクリックしてください。

| 4. | 使用許諾契約書が表示され        | au ISW11F Installer                                                                                                    | X            |
|----|---------------------|----------------------------------------------------------------------------------------------------|--------------|
|    | ます。                 | 使用許諾契約書                                                                                                    |              |
|    | トイお詰みいただキ 「同音       | インストールを続行するには、以下の契約に同意する必要があります。                                                                                                    |              |
|    | るくの説のいてたで、「回思       | 使用許諾契約書                                                                                                    | ~            |
|    | する」をクリックしてくた<br>さい。 | C<br>(以下、「弊社」とし<br>は、本ソフトウェアをご使用いただく権利をお客様に許諾するにあたり、<br>「ソフトウェアの使用条件」にご同意いただくことを使用の条件としてお<br>す。<br>下記「ソフトウェアの使用条件」に同意された場合のみ、本ソフトウェア<br>客様のパソコンでご使用いただくことができます。<br>本ソフトウェア:<br>「弊社製携帯電話用 USBホストドライバ」 | ><br>記ま<br>お |
|    |                     | ソフトウェアの使用条件                                                                                                    |              |
|    |                     |                                                                                                    | ~            |
|    |                     | <u>&lt;</u>                                                                                                    |              |
|    |                     | 「日本」                                                                                                    |              |
|    |                     | 同意する 同意しない                                                                                                    |              |

5. インストールの完了画面が表示されますので「OK」をクリックしてください。

6. ISW11Fの電源を入れて、microUSB ケーブル(別売)でパソコンの USB ポートに接続 してください。

※「新しいハードウェアの検出ウィザード」画面が表示された場合は、「キャンセル」をクリッ クしてください。

**7.** ISW11Fのホーム画面から (三) を押してください。

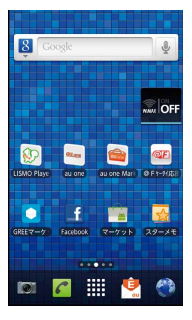

8. 「設定」をタップしてください。

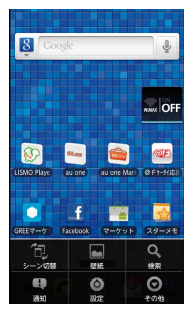

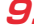

**9**. 「無線とネットワーク」をタップしてください。

| MC.         |
|-------------|
| 🖾 プロフィール    |
| ✔ 初期設定      |
| ♥ 無線とネットワーク |
| € 通話設定      |
| ● 音         |
| ● 表示        |
| 🗰 セキュリティ    |
| 曰 マルチメディア   |
| ⑦ 現在地情報     |
|             |

#### **10.**「テザリング」をタップしてください。

| Bluetooth                                           |
|-----------------------------------------------------|
| Bluetooth設定<br>端本の名前、接続や検出設定                        |
| FMトランスミッタ<br>FMトランスミッタをONにする                        |
| FMトランスミッタ設定<br>FMトランスミッタ、周波数の設定                     |
| テザリング<br>携帯線末のデータ通信をUSB編由で、またはWi-Fiテ<br>ザリングとして共有する |
| VPN設定<br>VPNe設定および管理する                              |
| モパイルネットワーク<br>ローミング、ネットワークを設定する                     |
| ローミング設定                                             |
| フィルタリング設定<br>サイト開発の規模を行います                          |

**7**, 「USB テザリング」をタップし、チェックを入れてください。

| USBテザリング<br><sub>アザリングしました</sub>                   |  |
|----------------------------------------------------|--|
| Wi-Fiテザリング                                         |  |
| Wi-Fiテザリングを設定<br>ISW11F_AP WPA/WPA2 PSK Wi-Fiテザリング |  |
| Wi-Fi簡単登録<br>AOSS.WPSで登録します                        |  |
| ヘルプ                                                |  |
|                                                    |  |
|                                                    |  |
|                                                    |  |
|                                                    |  |
|                                                    |  |

※パソコンに「新しいハードウェアの検出ウィザード」が表示された場合は、「キャンセル」 をクリックして、パソコンにmicroUSBケーブル(別売)を接続していないことを確認 してから、USBドライバのインストールを再度行ってください。

12.「インストールの確認」にしたがって、正常にインストールされたことを確認してください。

### インストールの確認

ドライバが正しくインストールされているかは、デバイスマネージャを開いて確認します。

- 7. 「コントロールパネル」内の「システム」をダブルクリックしてください。
- 「ハードウェア」タブの「デバイスマネージャ」をクリックしてください。
- メニューの「表示」内の「デバイス(種類別)」を選択してください。
   ISW11Fが接続されている USB ホストコントローラのツリーを表示してください。

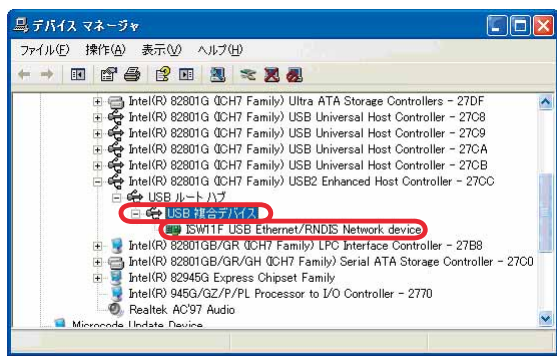

USB複合デバイス、ISW11F USB Ethernet/RNDIS Network deviceが表示されてい ることを確認してください。

## USBドライバをアンインストールする

### <u>アンインストールする前に</u>

・ドライバのアンインストールは、管理者権限でコンピュータにログオンしている必要があります。 ・Windowsで起動中のアプリケーションを終了してください。 ※microUSBケーブル(別売)をパソコンに接続しないでください。

- **7.** 「コントロールパネル」内の「プログラムの追加と削除」をクリックまたはダブルクリック してください。
- [au ISW11F USB Driver」
   を選択し、「変更と削除」を クリックしてください。

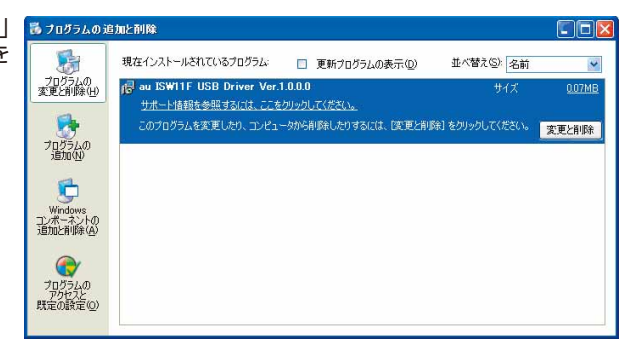

- 3. 「はい」をクリックして開始してください。
- **4.** アンインストールが完了しましたので「OK」をクリックしてください。

## バージョン確認方法

USBドライバのバージョンは以下の方法で確認できます。

- **7.** 「コントロールパネル」内の「プログラムの追加と削除」をクリックまたはダブルクリック してください。

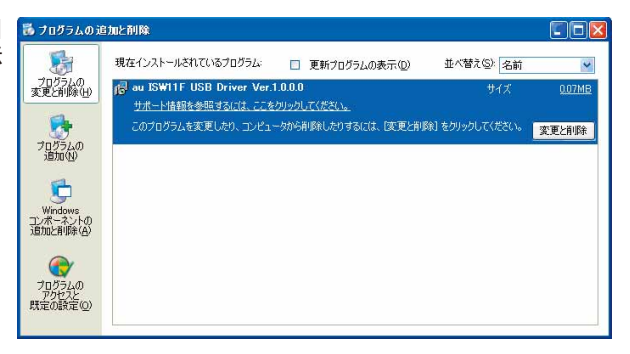

### トラブルシューティング

「インストールの確認」(P.6)を行った際に、不明なデバイスとして「?」マークや「!」マークが表示されることがあります。

これは、USBドライバをインストールする前にパソコンとISW11Fを接続した場合やインストールが正しく行われなかった場合などに発生します。 次の手順をご参照ください。

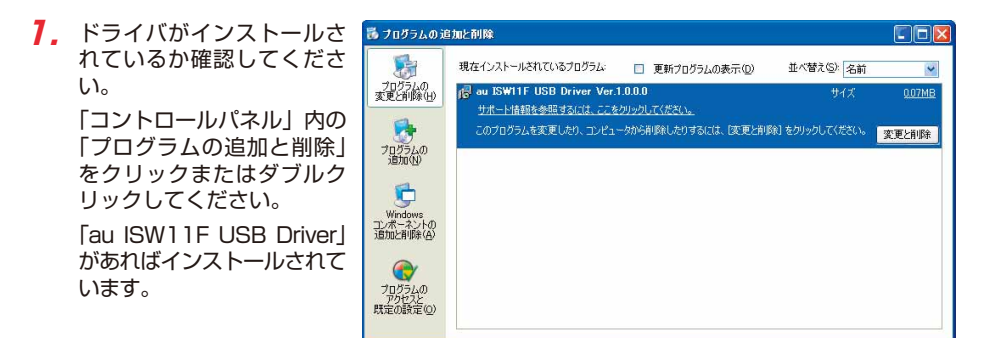

インストールされていない場合(「au ISW11F USB Driver」が無い場合)は、パソコン にISW11Fが接続されていないことを確認して、「USBドライバをインストールする」にし たがい、再度USBドライバをインストールしてください。

- 2.「インストールの確認」にしたがい「コントロールパネル」内の「システム」をダブルクリックして、「ハードウェア」タブの「デバイスマネージャ」をクリックしてください。 正常にインストールされていることが確認できればインストールは完了です。 インストールされていない場合は手順3以降をご参照ください。
- **3.** 不明なデバイスとして「?」マークや「!」マークが表示されているデバイスをダブルクリックまたは右クリックから「プロパティ」を選択し、プロパティを表示してください。

- 「全般」の「ドライバの再インストール」をクリックしてください。
  - ※お使いの環境によっては、 記載内容と異なる場合が あります。

| ISのプロパティ                    |                        |        |
|-----------------------------|------------------------|--------|
| 段 ドライバ 詳細                   |                        |        |
|                             |                        |        |
| デバイスの種類                     | その他のデバイス               |        |
| 製造元                         | 不明                     |        |
| 場所:                         | 場所 0                   |        |
| デバイスの状態                     |                        |        |
| このデバイスは正しく構成さ               | れていません。 (コード 1)        | 0      |
| このデバイスのドライバを再<br>リックしてください。 | インストールするには、「ドライバの再インスト | ール] をク |
|                             | ドライバの再イン               | ∠ኑ−ルወ  |
| バイスの使用状況(D):                |                        |        |
| このデバイスを使う (有効)              |                        | 1      |
|                             |                        |        |

5. 「ハードウェアの更新ウィ ハードウェアの更新ウィサード ザードの開始」画面が表示 されます。

> 「いいえ、今回は接続しません」をチェックして「次へ」 をクリックしてください。

> ※お使いの環境によっては 下の画面が表示されない 場合があります。

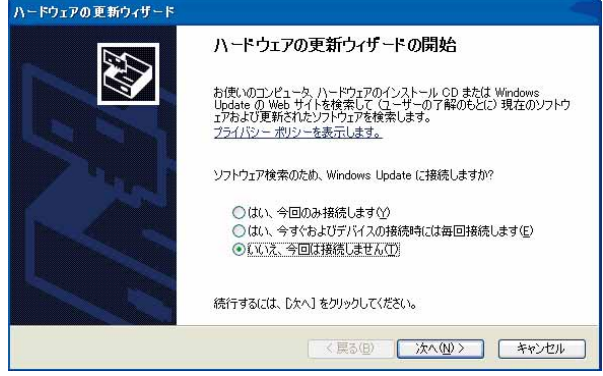

6.「ソフトウェアを自動的にイ ハードウェアの更新ウィザード ンストールする(推奨)」を チェックし、「次へ」をクリッ クしてください。

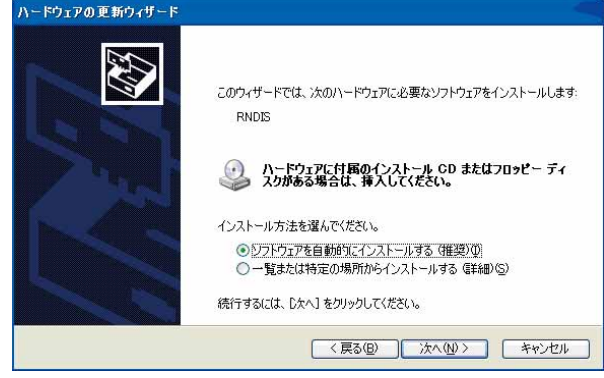

 インストールの完了画面が 表示されますので「完了」 をクリックしてください。

| ハードウェアの更新ウィザード |                                          |
|----------------|------------------------------------------|
|                | ハードウェアの更新ウィザードの完了                        |
|                | 次のハードウェアのソフトウェアのインストールが完了しました            |
|                | ISW11F USB Ethernet/RNDIS Network device |
| 122            |                                          |
|                |                                          |
|                |                                          |
|                | [完了] をクリックするとウィザードを閉じます。                 |
|                | < 戻る( <u>回</u> ) <b>売7</b> キャンセル         |

8.「インストールの確認」にしたがって、正常にインストールされたことを確認してください。

### よくあるご質問

Q:このUSBドライバを「ISW11F」以外の携帯電話機で使用してもいいですか?

A:本ドライバは「ISW11F」専用のUSBドライバです。他の携帯電話機ではお使いになれません。

Q:その他、USBドライバについて質問があるのですが。

A:下記の窓口へご連絡ください。

富士通モバイルコミュニケーションズ株式会社
 お客様ご相談窓口
 電話番号 0120-355-828
 ※営業時間 月~金(土日祝祭日は除く)
 9:00~12:00 13:00~18:00
 12:00~13:00 (交換台対応のみ)
 ※上記窓口へのご相談は「USBドライバ」に関するお問い合わせに限らせていただきます。
 ※お問い合わせの場合は、以下の内容をあらかじめご確認ください。
 ・au電話の機種名

・お使いのパソコンのOS

・お問い合わせ内容